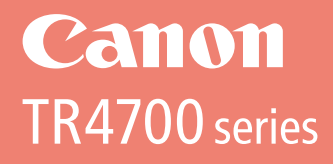

# **Getting Started**

# Démarrage

Read **Safety and Important Information** (addendum) first.

Commencez par lire **Sécurité et informations importantes** (addendum).

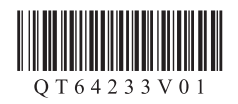

| Installing the Printerpage 1<br>Installation de l'imprimantepage 1                                                     |
|----------------------------------------------------------------------------------------------------|
| Connecting to a Computer, Smartphone or Tabletpage 4<br>Connexion à un ordinateur, un smartphone ou une tablettepage 4 |

Holding the Printer

Manipulation de l'imprimante

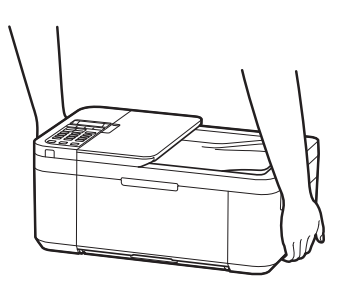

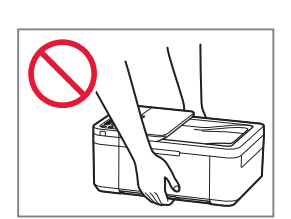

# Setting Up the Printer

# For Setup, visit the URL https://ij.start.canon

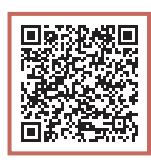

### or scan the code with your mobile device

• Follow the instructions below if you do not have an internet connection.

### 1. Box Contents

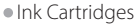

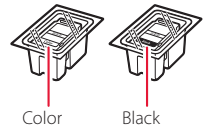

- Color
- Power Cord
- Phone Cable
- Safety and Important Information
- Getting Started (this manual)

3 Open the paper output cover, and then remove the orange tape.

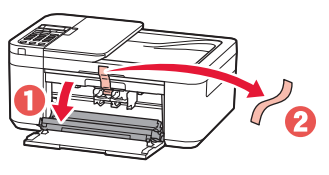

4 Close the paper output tray and the front cover.

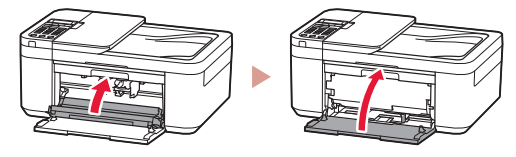

### 3. Turning on the Printer

### 2. Removing the Orange Tape

- Remove the orange tape. 1
- 2 Open the front cover, and then open the paper output tray.

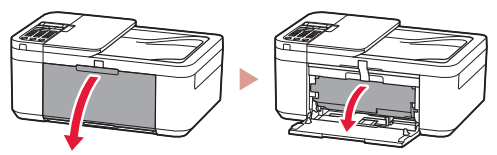

1 Connect the power cord.

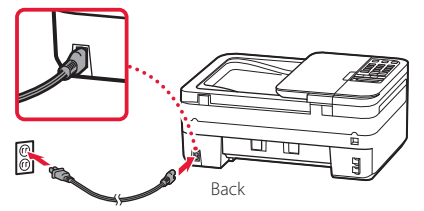

2 Press the **ON** button.

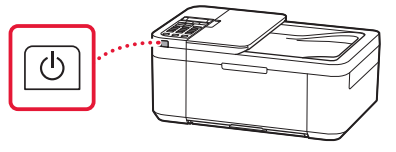

## Setting Up the Printer

3 When the following screen appears, use the ◀ and ▶ buttons to select a language, and then press the **OK** button.

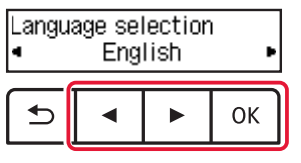

#### Important

If an error appears on the screen, see "If an error message (support code) appears on the screen" on page 3 and follow the instructions.

4 If the following screen appears, select your country or region, and then press the OK button.

| Country | and region |
|---------|------------|
| ٩ - ١   | *Others    |

### 4. Installing the Ink Cartridges

1 Open the front cover, and then open the paper output tray.

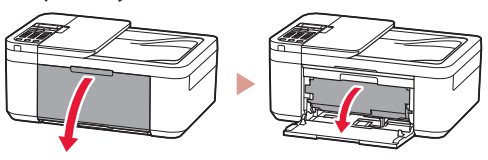

2 Open the paper output cover.

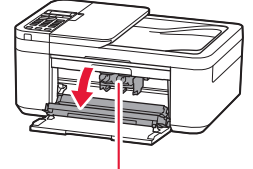

A Caution

Do not touch the ink cartridge holder until it stops moving.

3 Lower the ink cartridge lock lever on the lefthand side.

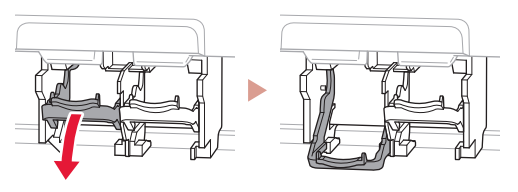

4 Remove the Color ink cartridge from the package and remove the orange tape.

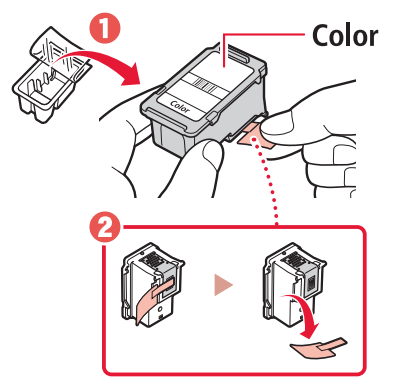

#### Important

- Do not touch the ink on the orange tape. It could stain your hands or surrounding objects.
- Do not touch the areas shown in the figure. Otherwise, the printer may not print correctly.

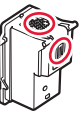

5 Insert the Color ink cartridge in the ink cartridge holder.

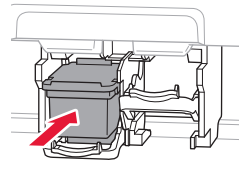

Do not bump the ink cartridge. Doing so may cause a malfunction.

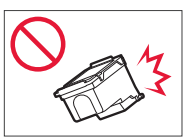

6 Raise the ink cartridge lock lever.

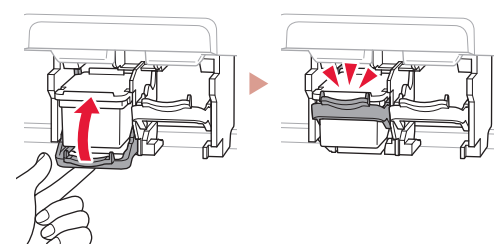

7 Repeat steps 3 to 6 and install the Black ink cartridge on the right-hand side.

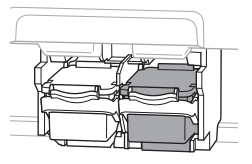

8 Close the paper output tray and the front cover.

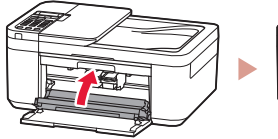

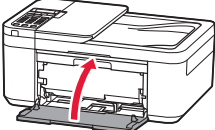

9 Follow the on-screen instructions, and then press the **OK** button.

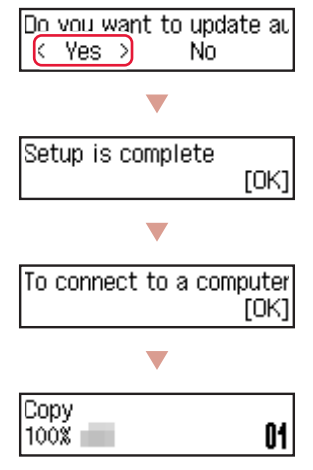

Select the connection method that best matches how you will use the printer.

- To use the printer without connecting to any other devices
  - Setup is now complete.

To set up a fax, see "Using Fax Function" on page 5.

- To use the printer connecting to a computer or smartphone
  - Proceed to the next page.

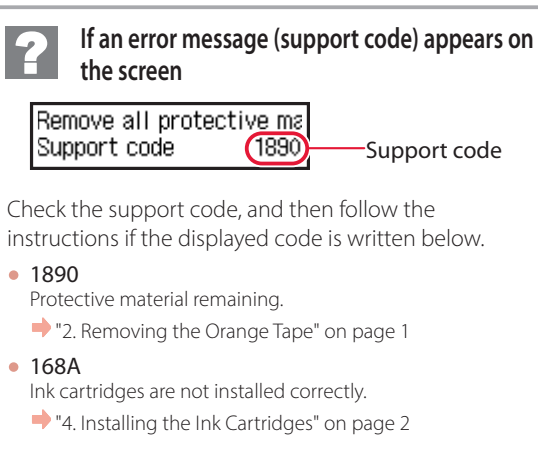

For all other cases, refer to the **Online Manual**.

## Setting Up the Printer

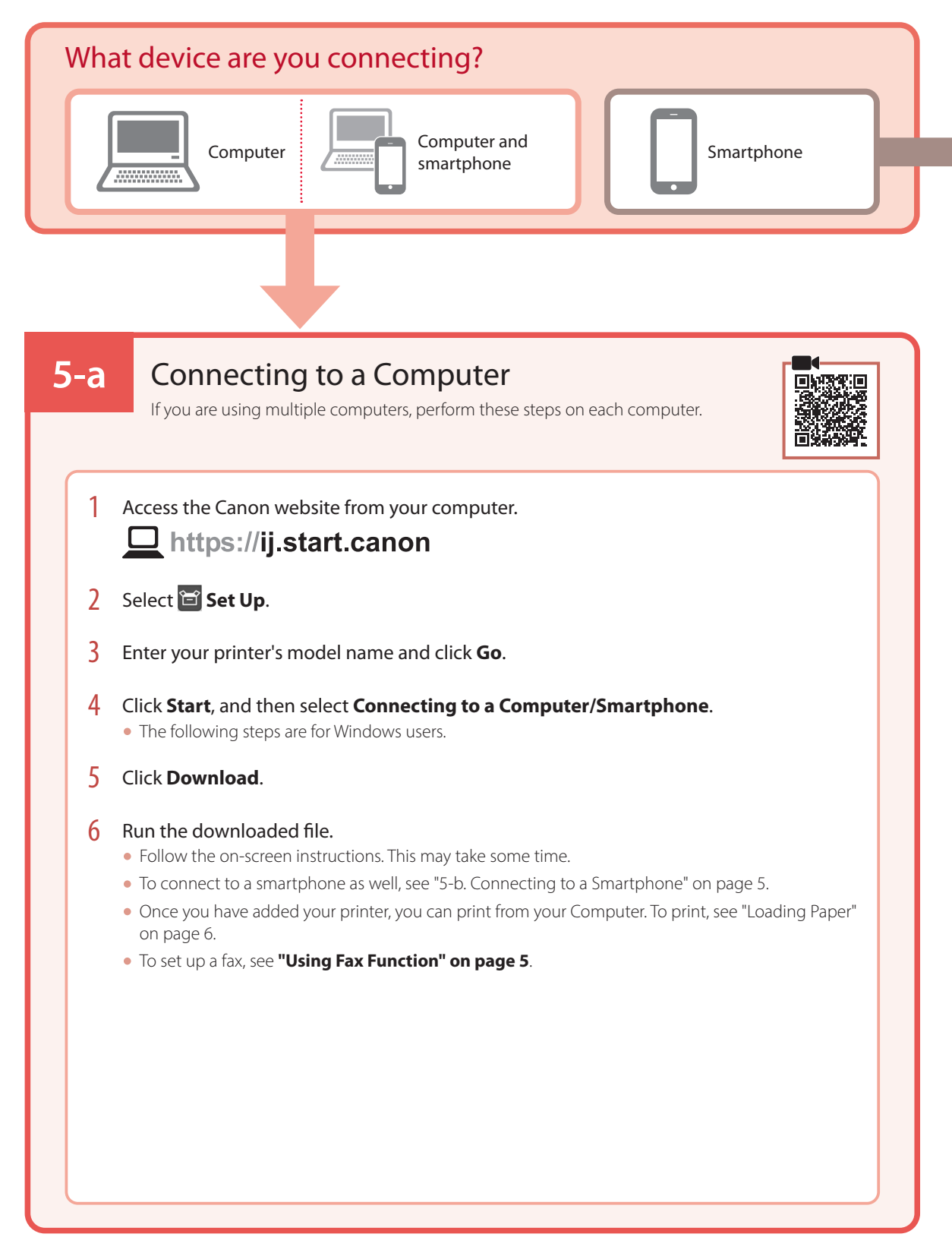

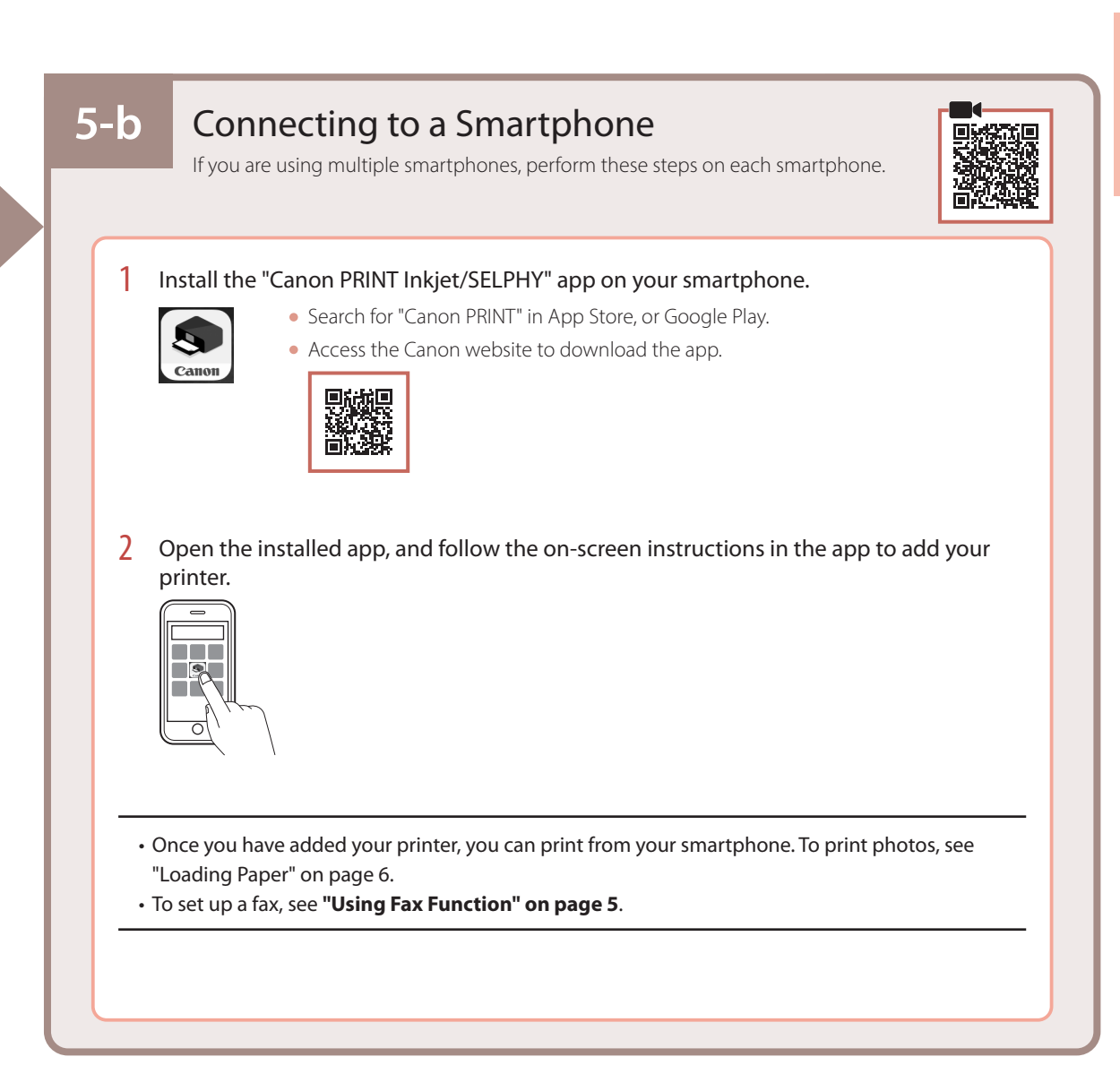

### Using Fax Function

The fax function of your printer requires setup. Refer to FAX Setup Guide.

1 Access the Canon website.

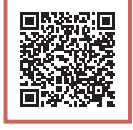

https://ij.start.canon/fax

# Loading Paper

1 Open the front cover.

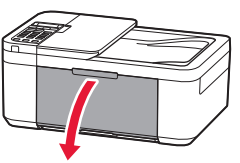

2 Slide the right-hand side paper guide to the far right.

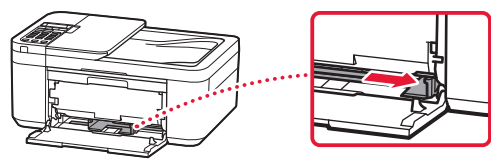

- 3 Load several sheets of paper with the print side facing down, and slide the paper guide against the edge of the paper stack.
  - Push the paper all the way into the cassette.

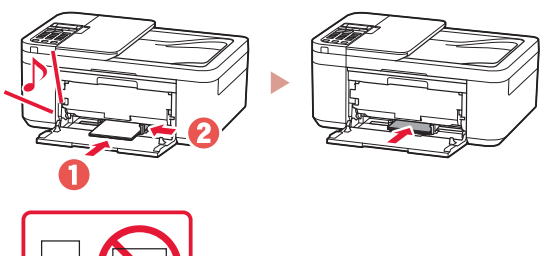

4 Open the paper output tray.

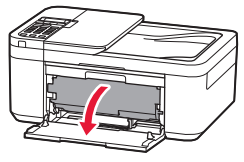

5 Pull out the paper output support of the paper output tray.

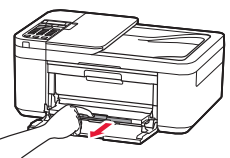

6 Open the output tray extension.

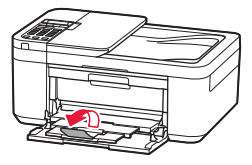

7 When the following screen appears, press the **OK** button.

Save the front tray paper [OK]Next

8 Select the paper size and type, and press the **OK** button.

# If Print Results Are Unsatisfactory

Perform Print Head Alignment if straight lines are crooked or colors are inconsistent, or print results are otherwise not what you expected.

For details, click **Maintenance** on the **Online Manual** and refer to **If Printing Is Faint or Uneven** > **Aligning the Print Head**. Refer to the back cover for how to access the **Online Manual**.

Lines Are Misaligned

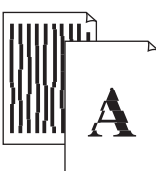

Uneven or Streaked Colors

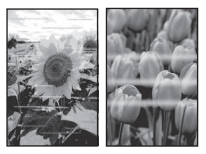

# Configuration de l'imprimante

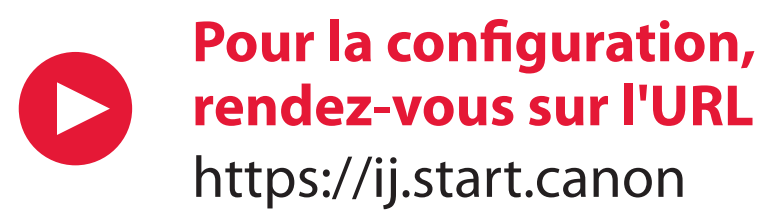

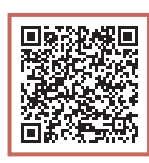

### ou numérisez le code avec votre appareil mobile

• Suivez les instructions ci-dessous si vous ne disposez d'aucune connexion à Internet.

#### 1. Contenu de la boîte

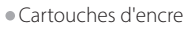

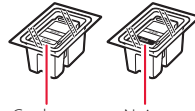

- Couleur Noire
- Cordon d'alimentation
- Câble téléphonique
- Sécurité et informations importantes
- Démarrage (ce manuel)

3 Ouvrez le couvercle de sortie papier et retirez la bande orange.

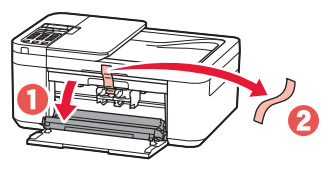

4 Fermez le bac de sortie papier et le capot avant.

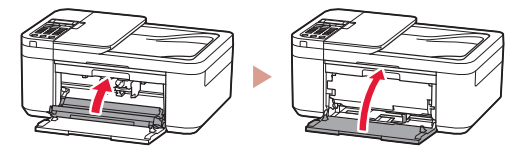

### 3. Mise sous tension de l'imprimante

### 2. Retrait de la bande orange

- 1 Retirez la bande orange.
- Ouvrez le capot avant et déployez le bac de sortie papier.

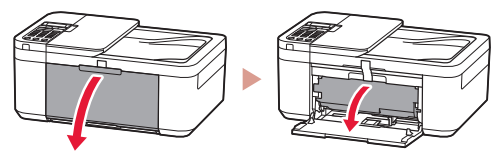

Branchez le cordon d'alimentation.

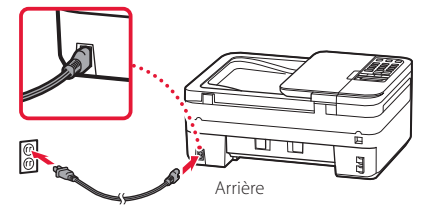

2 Appuyez sur le bouton MARCHE (ON).

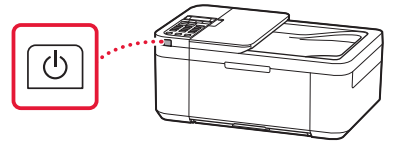

### Configuration de l'imprimante

3 Lorsque l'écran suivant s'affiche, utilisez les boutons ◀ et ▶ pour sélectionner une langue, puis appuyez sur le bouton OK.

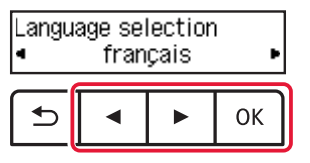

#### Important

Si une erreur apparaît à l'écran, voir « Si un message d'erreur (code support) apparaît à l'écran » à la page 3 et suivez les instructions.

4 Si l'écran suivant s'affiche, sélectionnez votre pays ou votre région et appuyez sur le bouton OK.

| Pays ou | région  |
|---------|---------|
| ۹ .     | *Autres |

#### 4. Installation des cartouches d'encre

1 Ouvrez le capot avant et déployez le bac de sortie papier.

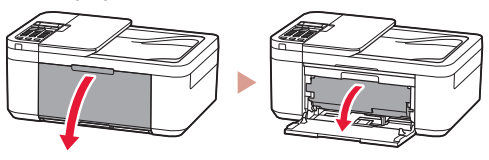

2 Ouvrez le couvercle de sortie papier.

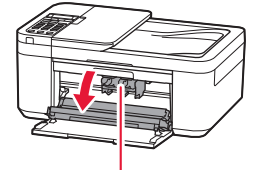

Attention

Ne touchez pas le porte-cartouche d'encre avant son arrêt.

3 Abaissez le levier de verrouillage de cartouche d'encre sur la gauche.

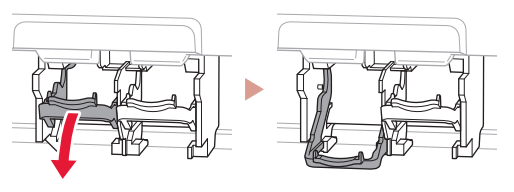

4 Retirez la cartouche d'encre couleur du paquet et retirez la bande orange.

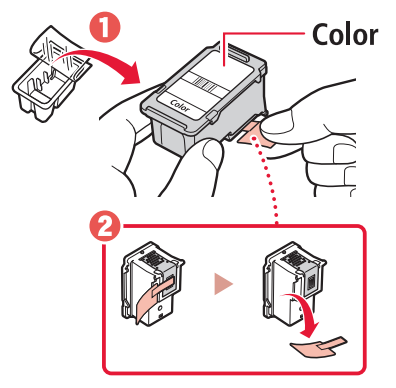

#### Important

- Ne touchez pas l'encre sur la bande orange. Elle pourrait tacher vos mains ou les objets environnants.
- Ne touchez pas les zones indiquées dans la figure. Sinon, l'imprimante risque de ne pas imprimer correctement.

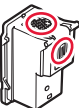

5 Insérez la cartouche d'encre couleur dans le porte-cartouche d'encre.

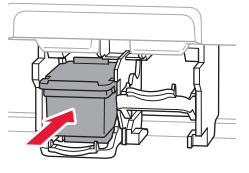

Ne cognez pas la cartouche d'encre. Cela pourrait entraîner un dysfonctionnement.

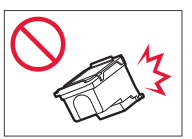

6 Relevez le levier de verrouillage de cartouche d'encre.

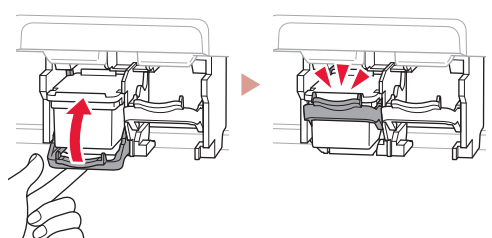

7 Répétez les étapes 3 à 6 et installez la cartouche d'encre noire sur la droite.

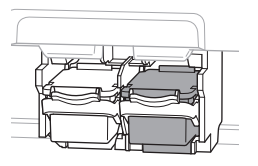

8 Fermez le bac de sortie papier et le capot avant.

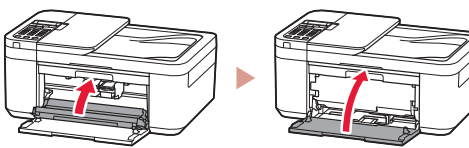

9 Suivez les instructions à l'écran, puis appuyez sur le bouton **OK**.

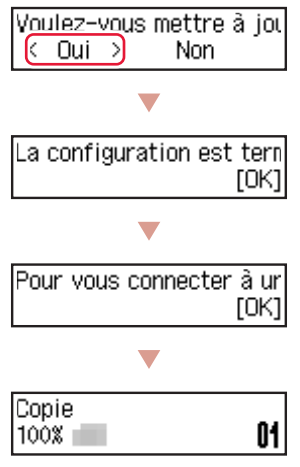

Sélectionnez la méthode de connexion correspondant le mieux à la manière dont vous utiliserez l'imprimante.

- Pour utiliser l'imprimante sans connexion à aucun autre périphérique
  - ➡ La configuration est terminée.

Pour configurer un télécopieur, voir **« Utilisation de la fonction de télécopie » à la page 5**.

- Pour utiliser l'imprimante en la connectant à un ordinateur ou à un smartphone
  - Passez à la page suivante.

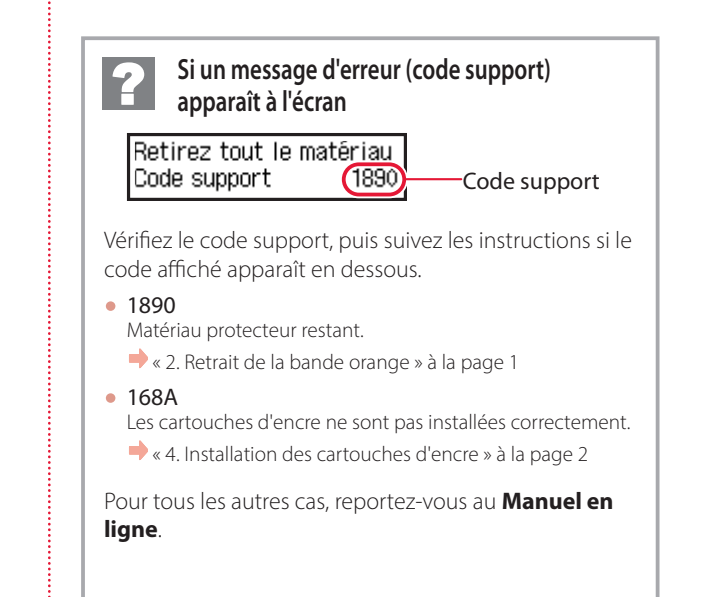

## Configuration de l'imprimante

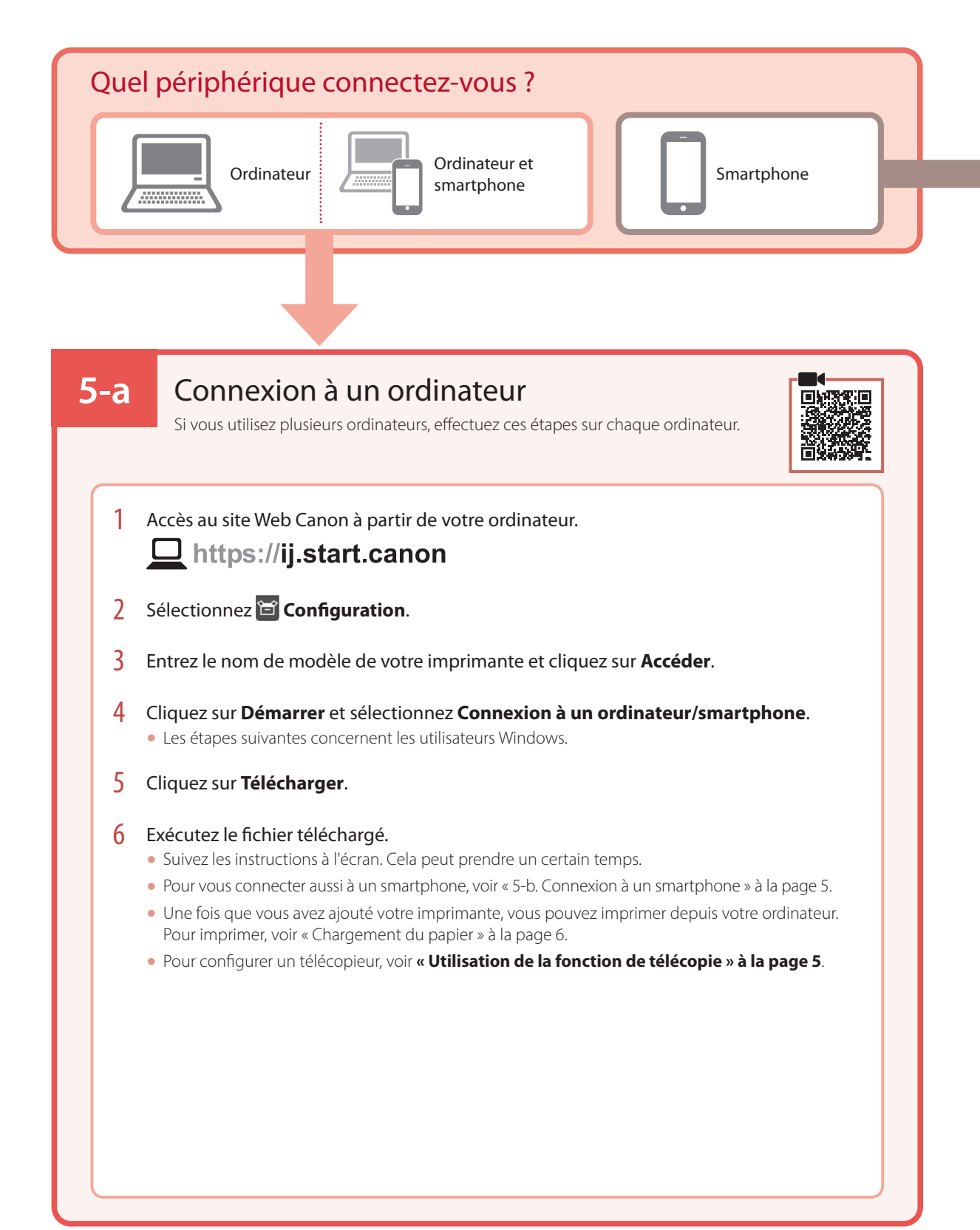

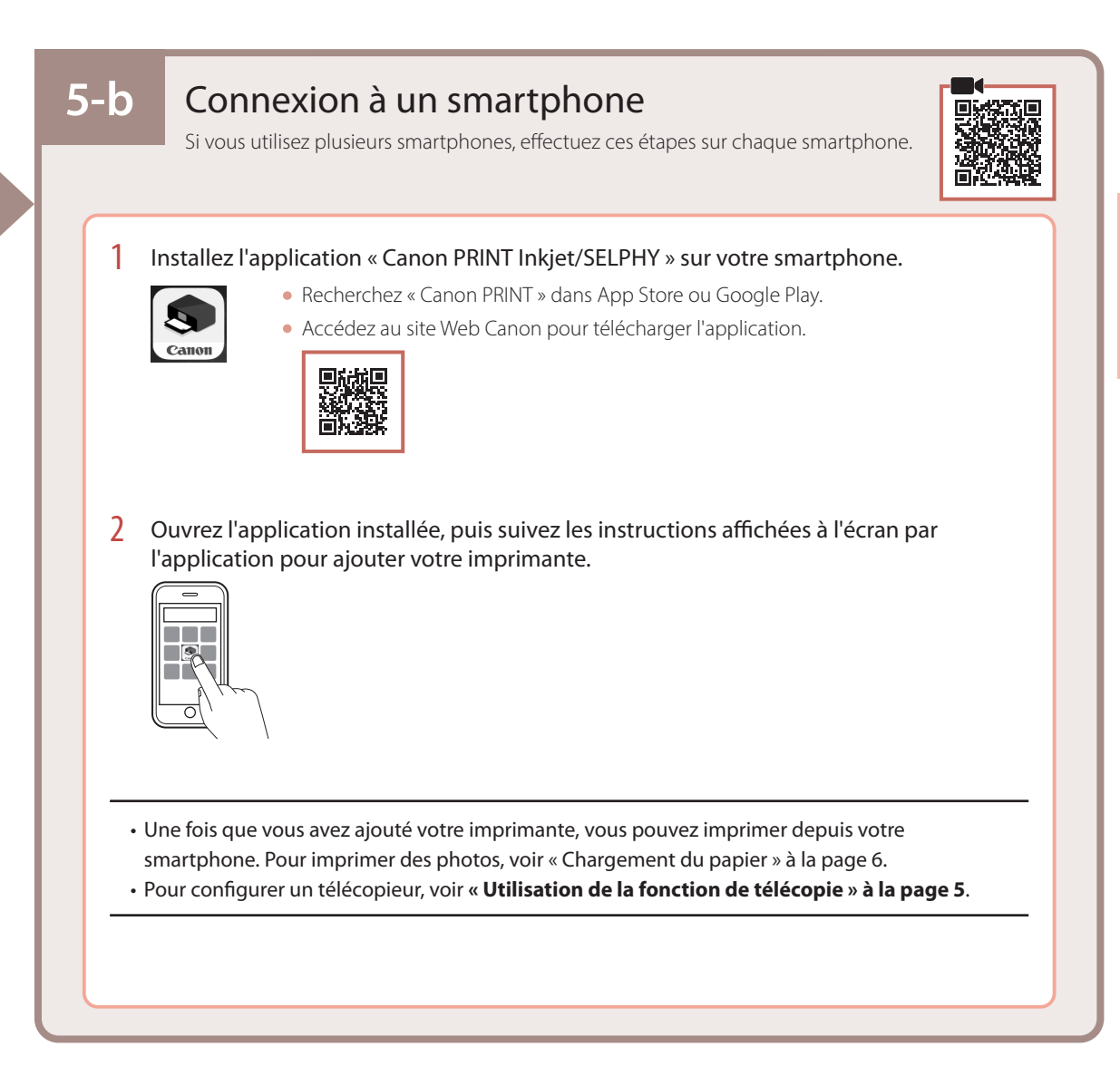

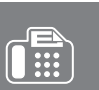

### Utilisation de la fonction de télécopie

La fonction de télécopie de votre imprimante requiert une configuration. Voir **Guide d'installation du télécopieur**.

1 Accédez au site Web Canon.

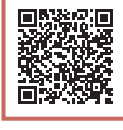

https://ij.start.canon/fax

# Chargement du papier

1 Ouvrez le capot avant.

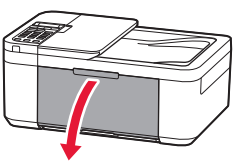

2 Faites glisser le côté droit du guide papier vers la droite.

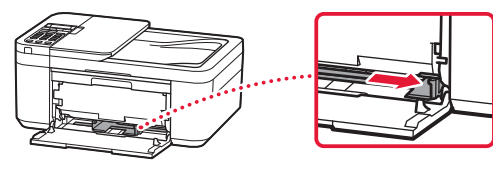

- 3 Chargez plusieurs feuilles de papier face à imprimer vers le bas et faites glisser le guide papier contre le bord de la pile de papier.
  - Poussez le papier à l'intérieur de la cassette.

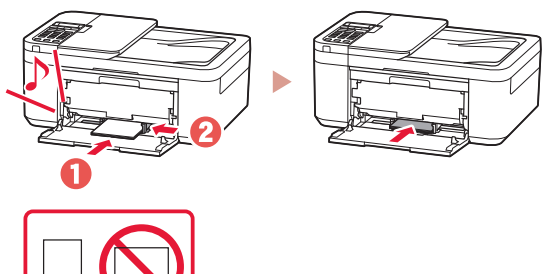

4 Ouvrez le bac de sortie papier.

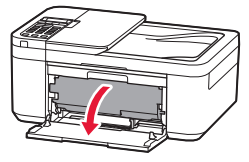

5 Déployez le support de sortie papier du bac de sortie papier.

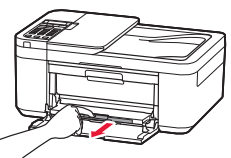

6 Ouvrez l'extension du bac de sortie papier.

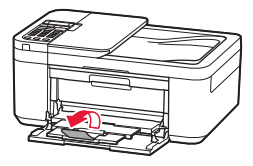

7 Lorsque l'écran suivant s'affiche, appuyez sur le bouton **OK**.

Enregistrer les informati [OK]Suivant

8 Sélectionnez le format et le type de papier, puis appuyez sur le bouton **OK**.

## Si les résultats de l'impression ne sont pas satisfaisants

Si les lignes droites sont de travers ou les couleurs incohérentes, ou si les résultats de l'impression ne sont pas conformes à vos attentes, procédez à un Alignement tête d'impression.

## Pour plus de détails, cliquez sur Entretien dans le Manuel en ligne et reportez-vous à Si l'impression est pâle ou irrégulière > Alignement de la tête d'impression.

Reportez-vous à la couverture arrière pour savoir comment accéder au Manuel en ligne.

#### Des lignes sont mal alignées

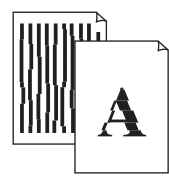

Des couleurs sont inégales ou striées

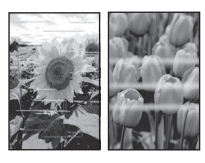

#### Trademarks

- Windows is a trademark or registered trademark of Microsoft Corporation in the U.S. and/or other countries.
- App Store is a trademark of Apple Inc., registered in the U.S. and other countries.
- Google Play is a registered trademark of Google LLC.

#### Marques

- Windows est une marque ou une marque déposée de Microsoft Corporation aux États-Unis et/ou dans d'autres pays.
- App Store est une marque d'Apple Inc., déposées aux États-Unis et dans d'autres pays.
- Google Play est une marque déposée de Google LLC.

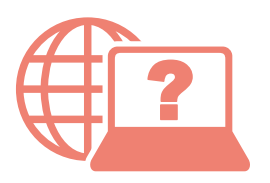

Access Online Manual

Accès au Manuel en ligne

From your browser

À partir de votre navigateur

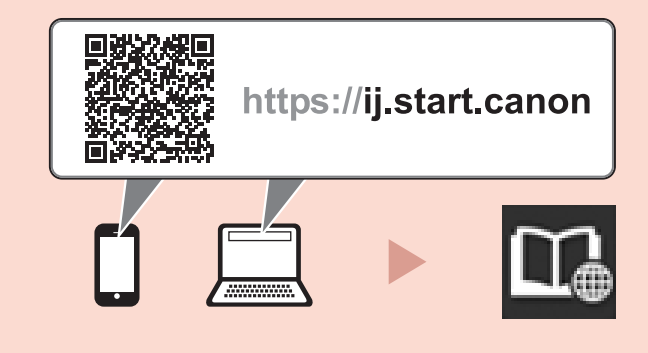